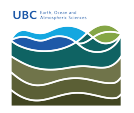

Knowledgebase > Email, calendar, and contacts > How to view FASmail distribution list memberships on your account in Outlook

## How to view FASmail distribution list memberships on your account in Outlook

Vincent Wu - 2022-04-04 - Email, calendar, and contacts

1. In the "Home" tab in Outlook, type your name in the "Search People" box and press enter, highlighted by the red rectangle in the image below.

| . e v .                         |                                                          | Inbox Outlook                           |                                              |
|---------------------------------|----------------------------------------------------------|-----------------------------------------|----------------------------------------------|
| File Home Send / Receiv         | e Folder View Help Acrobat 🖓 Tell me what you want to do |                                         |                                              |
| 🖂 🔜 😪 Ignore 💊                  |                                                          | - Var and Market A Search People A ) TH |                                              |
| Clean Up - 🔨                    | La La La La La La La La La La La La La L                 |                                         |                                              |
| Email Items *                   | All Archive Nepty Nepty Forward More - All Create New    | Read Up Filter Email Aloud Add-ins      |                                              |
| New Delete                      | Respond Quick Steps                                      | G Move Tags Find Speech Add-ins         | ^                                            |
| Drag Your Favorite Folders Here | Search Current Mailbox 🔎 Current Mailbox 👻               |                                         |                                              |
|                                 | All Unread By Date ✓ ↑                                   |                                         |                                              |
|                                 | ▲ Today                                                  |                                         |                                              |
|                                 |                                                          |                                         |                                              |
|                                 |                                                          |                                         |                                              |
|                                 |                                                          |                                         |                                              |
|                                 |                                                          |                                         |                                              |
|                                 |                                                          |                                         |                                              |
|                                 |                                                          |                                         |                                              |
|                                 |                                                          |                                         |                                              |
|                                 |                                                          |                                         |                                              |
|                                 |                                                          |                                         |                                              |
|                                 |                                                          |                                         |                                              |
|                                 |                                                          |                                         |                                              |
|                                 |                                                          |                                         |                                              |
|                                 |                                                          |                                         |                                              |
|                                 |                                                          |                                         |                                              |
|                                 |                                                          |                                         |                                              |
|                                 |                                                          |                                         |                                              |
|                                 |                                                          |                                         |                                              |
|                                 |                                                          |                                         |                                              |
|                                 |                                                          |                                         |                                              |
|                                 |                                                          |                                         |                                              |
|                                 |                                                          |                                         |                                              |
|                                 |                                                          |                                         |                                              |
|                                 |                                                          |                                         |                                              |
|                                 |                                                          |                                         |                                              |
|                                 |                                                          |                                         |                                              |
| St                              | *                                                        |                                         |                                              |
| Items: 4,689                    |                                                          |                                         | Online with: Microsoft Exchange 🔲 💷 - + 100% |

- 2. Select your name when it appears.
- 3. A box should appear with your name, click on "Membership".

| 習 5 ・<br>File Home Send / Receive Folder View Help Acrobet                                                                                     |                                                                                                    | * × 🛛 – 🗆 ×                                                |
|----------------------------------------------------------------------------------------------------|----------------------------------------------------------------------------------------------------|------------------------------------------------------------|
| New New & Junk - Delete Archive Reply Forward More - All                                                                                       | Move to: ? GTo Manager<br>Taam Email<br>Apply & Delete<br>Charle New<br>Conte New<br>Conte Ne<br>Conte New<br>Conte New<br>Conte New<br>Conte New<br>Conte New<br>Con | EOSC:                                                      |
| New         Dekte         Respond           Drag Your Favorite Folders Here         €         Search Current Mailbox         D         Current | Quick Steps G More Tops Find<br>Mathor *                                                                                                    | Contact >     Free for next 8 hours     drysk@rossubcca    |
|                                                                                                    |                                                                                                    | Organization > Reports to Report to Report to Report Renee |
|                                                                                                    |                                                                                                    | Membership > 31 membership                                 |
|                                                                                                    |                                                                                                    |                                                            |
|                                                                                                    |                                                                                                    |                                                            |
|                                                                                                    |                                                                                                    |                                                            |
| 55 25 · · · ·                                                                                                    |                                                                                                    | Online with Microsoft Eschange 🔠 💷                         |

4. Your distribution list membership(s) will be shown.

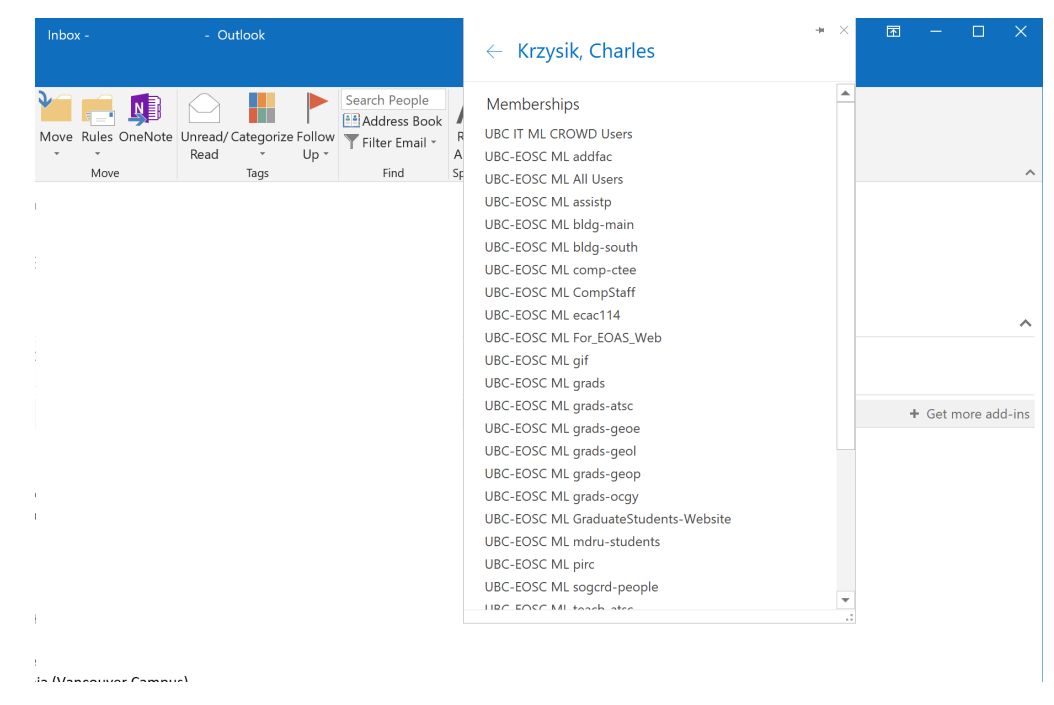

You may also view the distribution list memberships of other people by searching their name or double-clicking their name at the top of an email.